Prepared by WPFactory

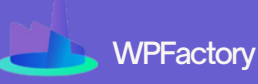

First Edition 2025

# E-COMMERCE PSYCHOLOGY

# How to Influence Customer Behavior in WooCommerce

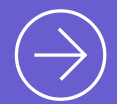

**Transform Your WooCommerce Store with Psychology-Driven Strategies:** Boost Sales, Build Trust, and Influence Buying Behavior Using Proven Behavioral

Science Tactics

# Table of **CONTENTS**

# 01

# Introduction

- What You'll Learn in This Guide
- Why Psychology is Essential in E-Commerce
- How Understanding Customer Behavior Increases Sales

04

# The Psychology of Pricing & Discounts

- How Price Anchoring Affects Decision-Making
- The Power of Charm Pricing (\$9.99 vs. \$10)
- Using Free Shipping to Drive Higher Cart Values
- How WPFactory's Free Shipping Tracker Plugin Encourages Bigger Purchases

09

# **Creating Urgency & Scarcity to Drive Action**

- The Scarcity Effect: Why "Only 3 Left" Triggers Faster Decisions
- Using Countdown Timers & Stock Alerts to Drive Immediate Action
- How to Automate These Strategies in WooCommerce

12

# The Power of Social Proof & Trust Signals

- How to Use Real-Time Purchase Notifications to Increase Trust
- The Role of Badges & Guarantees in Reducing Purchase Anxiety

15

# Personalization: How Tailored Experiences Drive Sales

- Showing Customers What They Want Based on Browsing & Purchase History
- Implementing Dynamic Pricing Based on Customer Behavior
- How WPFactory's Dynamic Pricing & Bulk Discounts Plugin Helps Automate Personalized Offers

# Table of **CONTENTS**

# 18

# The Psychology of Simplicity: Reducing Friction in Checkout

- The Paradox of Choice: Why Fewer Options Lead to More Sales
- Streamlining the Checkout Process for Higher Completion Rates
- How WPFactory's Payment Methods by Product & Country Plugin Helps Simplify the Checkout Experience

# Color & Design Psychology in WooCommerce

- How Colors Influence Buying Decisions
- Using Design to Guide Customers to the "Buy Now" Button
- The Role of Visual Hierarchy in Conversion Optimization

25

22

# **Conclusion & Next Steps**

- Key Takeaways for Implementing E-Commerce Psychology
- Where to Go from Here

Introduction

# Introduction

# **1.1 WHAT YOU'LL LEARN IN THIS GUIDE**

Imagine walking into a store where everything feels just right. The lighting makes the products look great, the prices feel like a good deal, and something about the store makes you want to buy.

That's not by accident—it's psychology at work.

In this guide, we'll break down how e-commerce psychology helps shape customer decisions in WooCommerce stores.

# You'll learn:

- $\checkmark$  How pricing tricks make products feel like a great deal
- $\checkmark$  How the right words and images encourage customers to buy
- $\checkmark$  How urgency, scarcity, and trust signals push people to take action

✓ Which psychological triggers top e-commerce stores use to boost sales

By the end of this guide, you'll understand how small changes in your WooCommerce store can lead to more sales—without needing to trick anyone.

# **1.2 WHY PSYCHOLOGY IS ESSENTIAL IN E-COMMERCE**

Think about the last time you bought something online.

Why did you choose that product over another? Maybe it had great reviews, maybe there was a limited-time discount, or maybe it just looked like the best option.

The truth is, people don't always make logical decisions when shopping online, instead, they rely on emotion, habit, and subconscious triggers. That's why two stores selling the same product can have very different sales—one understands how to influence customer behavior, and the other doesn't.

# By using simple psychology, you can:

✓ Make your store more appealing without redesigning everything.

✓ Guide customers to complete their purchase instead of leaving their cart behind.

 $\checkmark$  Encourage repeat purchases by building trust and loyalty.

In short, psychology helps turn browsers into buyers—and WooCommerce store owners who understand this will always have an advantage.

Introduction

# 1.3 HOW UNDERSTANDING CUSTOMER BEHAVIOR INCREASES SALES

Let's say you're shopping for a new pair of sneakers. You find two options:

- One is listed at **\$100** with no extra details.
- The other is also **\$100**, but has a 5-star rating, a "**Best Seller**" badge, and only 3 pairs left in stock.

# Which one would you buy?

Probably the second one.

# Why?

Because it feels like a better choice—trusted by others, popular, and possibly selling out soon.

That's how psychological triggers like social proof, urgency, and trust influence buying decisions.

# Here's what happens when you apply these principles to your WooCommerce store:

✓ Higher conversions – More visitors turn into paying customers.

✓ More trust – People feel confident buying from your store.

✓ Increased order value – Customers are more likely to buy more or upgrade their purchase.

# The best part?

These psychological strategies aren't just for big brands. Any WooCommerce store can use them—starting today.

**CHAPTER 1** 

# The Psychology of Pricing & Discounts

# 2.1 HOW PRICE ANCHORING AFFECTS DECISION-MAKING

Imagine you walk into a store looking for a new jacket. You see two price tags:

- Jacket A Originally **\$200**, now **\$120** (Save **\$80**!)
- Jacket B Regular price \$120

Both jackets cost the same, but Jacket A feels like a better deal.

**Why?** Because of price anchoring—a trick where the first price you see (the "anchor") makes the new price look like a bargain.

### In WooCommerce, this happens all the time with:

- ✓ Strikethrough pricing (Was \$50, now \$30)
- ✓ MSRP vs. Sale Price (Showing the original price next to the discounted one)
- ✓ Product bundles (Buy 2, save 20%)

Customers naturally compare prices and feel like they're getting a better deal—even if the final price is the same.

That's why showing the original price next to the sale price can increase conversions.

# 2.2 THE POWER OF CHARM PRICING

Ever noticed how most prices end in .99 or .95? That's called charm pricing, and it's been proven to make products feel cheaper—even if the difference is just a cent.

### For example:

- \$9.99 feels cheaper than \$10
- \$19.95 sounds like a deal compared to \$20

### Why does this work?

Because our brains read from left to right and focus on the first number. Seeing **\$9.99** instead of **\$10.00** makes it feel significantly lower, even if the difference is tiny.

If you want to sell more in your WooCommerce store, consider using charm pricing for:

- ✓ Regular product prices (e.g., \$49.99 instead of \$50)
- ✓ Discounts (e.g., Was **\$100**, Now **\$79.95!**)
- ✓ Subscription pricing (e.g., **\$9.95**/month instead of **\$10**)

Small tweaks in pricing can lead to big jumps in sales.

# 2.3 USING FREE SHIPPING TO DRIVE HIGHER CART VALUES

Customers love free shipping—so much that they're willing to spend more just to qualify for it.

Imagine a customer has **\$35** worth of items in their cart, but they see: *"Spend \$15 more to get FREE shipping!"* 

Instead of paying **\$5** for shipping, most customers will add another product to their cart just to avoid the extra fee. **This increases:** 

✓ Average order value (AOV) – Customers spend more per order.

✓ Customer satisfaction – Free shipping feels like a reward.

✓ Conversions – Fewer abandoned carts caused by unexpected shipping costs.

# To use free shipping strategically, consider:

✓ Setting a minimum order value for free shipping (e.g., "**Free shipping on orders over \$50**").

✓ Offering limited-time free shipping to create urgency (e.g., "Today only! Free shipping on all orders!").

 $\checkmark$  Showing a progress bar so customers know how close they are to free shipping.

# 2.4 HOW WPFACTORY'S FREE SHIPPING TRACKER PLUGIN ENCOURAGES BIGGER PURCHASES

To make free shipping even more effective, **WPFactory's Free Shipping Tracker Plugin** helps guide customers toward spending more—without them even realizing it.

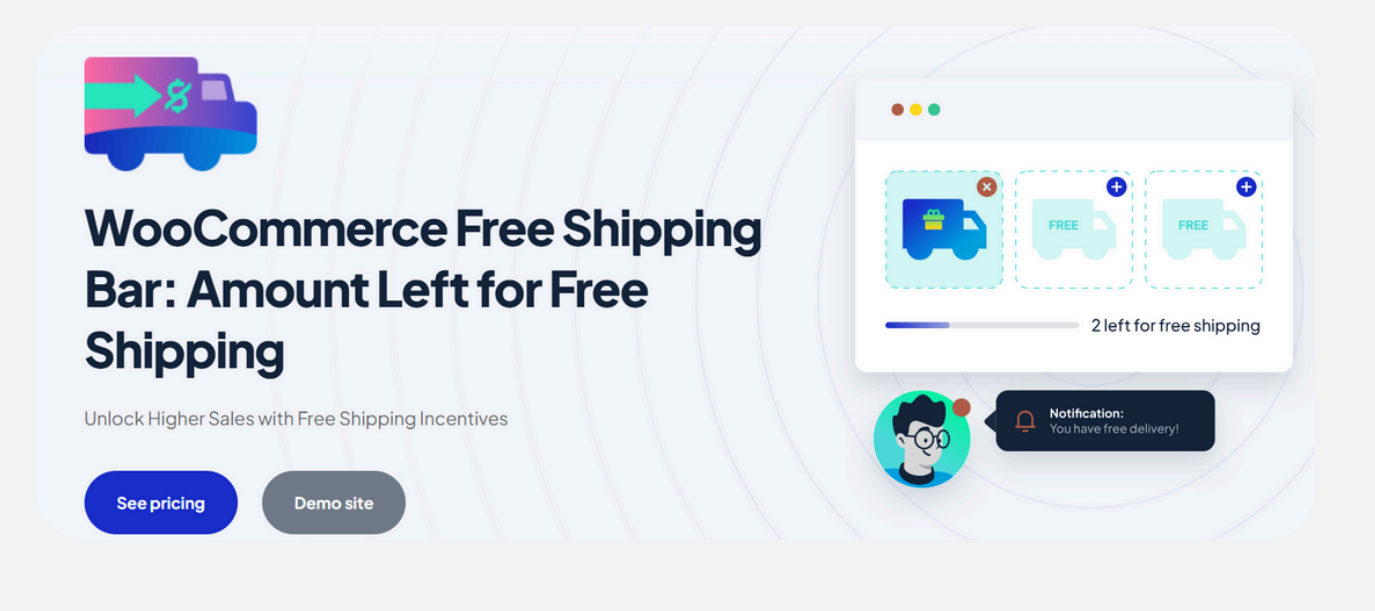

# HOW IT WORKS:

- Displays a progress bar in the cart (e.g., "You're \$10 away from free shipping!").
- Updates in real-time as customers add more items.
- Encourages bigger purchases by making free shipping feel within reach.

### Example:

- $\checkmark$  A customer adds \$45 worth of items to their cart.
- ✓ A message appears: "Spend \$5 more to unlock FREE shipping!"
- ✓ They add another product, increasing their order size and your revenue.

By automating free shipping incentives, this plugin helps boost sales while keeping customers happy.

# 2.5 HOW TO IMPLEMENT PRICE ANCHORING WITH WPFACTORY'S MSRP (RRP) PRICING PLUGIN

**The MSRP** (Manufacturer's Suggested Retail Price) **<u>Pricing for WooCommerce plugin by</u>** <u>**WPFactory**</u> is the perfect tool to apply price anchoring effectively.

Instead of just showing a product's current price, this plugin displays the original "**recommended**" price (**MSRP**) alongside the actual selling price, making customers feel like they're getting a great deal.

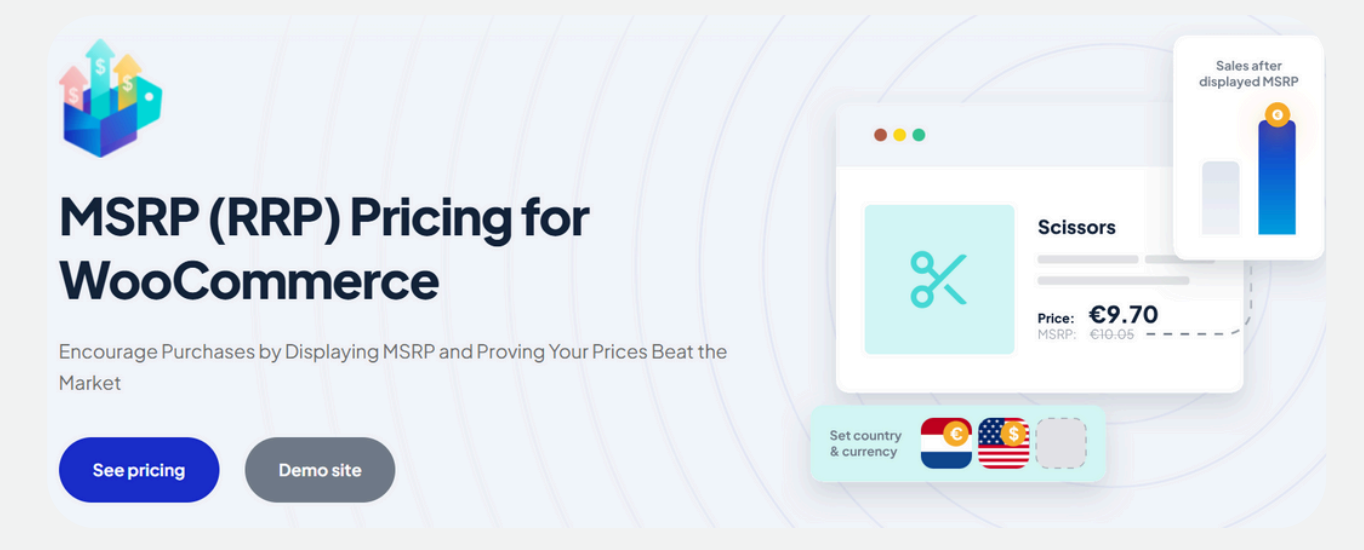

# **EXAMPLE OF HOW IT WORKS:**

A WooCommerce store selling premium headphones can display:

- MSRP: **\$199** (Strikethrough)
- Your Price: \$149 (Save \$50!)

By showing the **MSRP**, customers immediately anchor their expectations to the higher price. When they see the lower actual price, it feels like a bargain, even if that's the price you intended to sell it for all along.

### Key Benefits of Using This Plugin:

✓ Boosts perceived value by displaying a higher reference price.

 $\checkmark$  Increases conversions by making discounts look more significant.

 $\checkmark$  Works with bulk discounts, role-based pricing, and sales strategies.

CHAPTER 2

# Creating Urgency & Scarcity to Drive Action

# 3.1 THE SCARCITY EFFECT: WHY "ONLY 3 LEFT" TRIGGERS FASTER DECISIONS

Imagine you're at your favorite bakery, and you see two trays of cookies:

- Tray 1: Full of cookies.
- Tray 2: Only 3 cookies left.

### Which tray do you pick from?

Most people go for Tray **2** because it feels special, popular, or about to sell out. This is called the scarcity effect—when something is limited, we want it more.

In e-commerce, stores use scarcity to push customers to buy faster by showing:

- $\checkmark$  "Only 2 left in stock" messages.
- ✓ "Almost sold out!" labels.
- "Limited edition" or "Exclusive" tags.

Scarcity works because people hate missing out.

When they believe a product might be gone soon, they're more likely to buy now instead of waiting.

# **3.2 USING COUNTDOWN TIMERS & STOCK ALERTS TO DRIVE IMMEDIATE ACTION**

A countdown timer creates a sense of urgency, telling customers they must act fast or risk losing a deal.

### Example:

- A WooCommerce fashion store runs a flash sale for 24 hours.
- A countdown clock appears at checkout: "This deal ends in 3 hours 12 minutes!"
- Customers feel the pressure and check out immediately instead of "thinking about it."

Another great tool? Low-stock alerts. When customers see "**Only 1 left in stock**", they act fast

### because:

- ✓ They don't want to miss out.
- $\checkmark$  They assume others are also buying.
- $\checkmark$  It makes the product feel valuable and exclusive.

These strategies are used by big brands like Amazon all the time—and they work!

# 3.3 HOW TO AUTOMATE THESE STRATEGIES IN WOOCOMMERCE

You don't have to manually update stock alerts or flash sales—WooCommerce has plugins that do it automatically.

# **X** Here's how you can automate urgency & scarcity in WooCommerce:

✓ Use a Low-Stock Notification Plugin – Automatically displays "**Only X left!**" messages when stock is running low.

✓Add a Countdown Timer Plugin – Displays a ticking clock for sales, promotions, or expiring discounts.

✓ Enable Back-in-Stock Alerts – Let customers sign up for notifications when a product is sold out, so they return when it's available again.

**CHAPTER 3** 

The Power of Social Proof & Trust Signals

# 4.1 HOW TO USE REAL-TIME PURCHASE NOTIFICATIONS TO INCREASE TRUST

Imagine you're walking past a new restaurant, and you're not sure if it's good, then you notice a long line of people waiting to order.

Suddenly, you trust the place more—after all, if so many people are eating there, **it must be worth trying, right?** 

This is called social proof, and it works the same way in e-commerce.

When customers see others buying, they feel more confident making a purchase themselves.

That's where real-time purchase notifications come in.

### How It Works in WooCommerce?

When someone buys a product, a small popup appears saying:

✓ "Anna from New York just bought this item 5 minutes ago!"

✓ "50+ people purchased this in the last 24 hours!"

✓ "John from Texas just added this to their cart!"

### These notifications create a sense of:

Trust – If others are buying, it must be a good product.
FOMO (Fear of Missing Out) – Customers don't want to be left behind.

 $\checkmark$  Urgency – If it's selling fast, they feel pressured to act quickly.

### **K** How to Implement This in WooCommerce?

**1**. Use a real-time sales notification plugin to automatically show recent purchases.

- 2. Customize messages to display customer locations, product names, or order timestamps.
- **3**. Highlight popular products to increase demand.

Adding real-time purchase notifications reduces hesitation and makes your store feel active, busy, and trustworthy—just like a popular restaurant with a long line!

# 4.2 THE ROLE OF BADGES & GUARANTEES IN REDUCING PURCHASE ANXIETY

Think about the last time you bought something expensive online. Did you hesitate? **Maybe you wondered:** 

- "Is this product high-quality?"
- "What if I don't like it?"
- "Will I get my money back if something goes wrong?"

Customers feel this same hesitation when shopping on WooCommerce stores. That's why using badges and guarantees can help reduce purchase anxiety and increase sales.

# Types of Badges That Build Trust:

- ✓ Best Seller Badge Shows which products are most popular.
- ✓ Limited Stock Badge Increases urgency (e.g., "Only 3 Left!").
- ✓ Money-Back Guarantee Badge Reassures customers that returns are easy.
- ✓ Secure Payment Badge Builds confidence in payment safety.

# **K** How to Implement This in WooCommerce?

- Use a badges plugin to display trust signals like "Verified Seller" or "Safe Checkout".
- Highlight return policies, warranties, and guarantees on product pages.
- Show security badges near payment options (e.g., "SSL Secure Checkout").

When customers trust your store, they buy more.

# CHAPTER N.4

# Personalization: How Tailored Experiences Drive Sales

# 5.1 SHOWING CUSTOMERS WHAT THEY WANT BASED ON BROWSING & PURCHASE HISTORY

Imagine walking into your favorite clothing store, and instead of searching for your style, a salesperson greets you with, "We just got new jackets in your size, and they match the sneakers you bought last month!"

# Wouldn't that make shopping easier?

That's exactly what personalized shopping does in e-commerce.

By analyzing what customers browse and buy, WooCommerce stores can show them relevant products instead of random ones.

# How does Personalization work in WooCommerce?

 $\checkmark$  Recently Viewed Products – Remind shoppers about items they were interested in.

 $\checkmark$  Personalized Recommendations – Suggest similar or complementary products.

✓ Email Follow-Ups – Send reminders about products they almost bought.

# Example:

A customer visits a WooCommerce electronics store and looks at gaming keyboards. The next time they visit, the homepage shows them the same keyboard, plus a matching gaming mouse and headset.

# How to Implement This in WooCommerce?

- **1**.Use a "**Recently Viewed**" widget to remind customers of past interest.
- 2. Set up AI-powered product recommendations for personalized shopping experiences.
- 3. Send automated email reminders for abandoned carts and similar products.

When customers see products they actually want, they buy more—instead of leaving your store to search elsewhere.

# 5.2 IMPLEMENTING DYNAMIC PRICING BASED ON CUSTOMER BEHAVIOR

Not all customers are the same—so why offer everyone the same price? With dynamic pricing, WooCommerce stores can adjust prices and discounts based on customer behavior.

# How Dynamic Pricing Works?

- ✓ Bulk Discounts Buy more, pay less.
- ✓ Loyalty Pricing Special deals for repeat customers.
- $\checkmark$  Time-Sensitive Offers Discounts for quick decision-makers.

### Example:

A WooCommerce beauty store notices that a customer frequently buys skincare products.

The next time they visit, they see a personalized 10% discount on their favorite moisturizer, encouraging them to stock up.

### How to Implement This in WooCommerce?

- Offer discounts based on past purchases (e.g., "You've bought this before—get **15%** off your next order!").
- Use location-based pricing to adjust prices for different regions.
- Set up cart-based discounts (e.g., "Spend \$100, get 20% off!").

Dynamic pricing makes customers feel valued and special, which increases loyalty and boosts sales.

# 5.3 HOW WPFACTORY'S DYNAMIC PRICING & BULK DISCOUNTS PLUGIN HELPS AUTOMATE PERSONALIZED OFFERS

Instead of manually adjusting prices, WPFactory's Dynamic Pricing & Bulk Discounts Plugin automates personalized pricing strategies based on customer behavior.

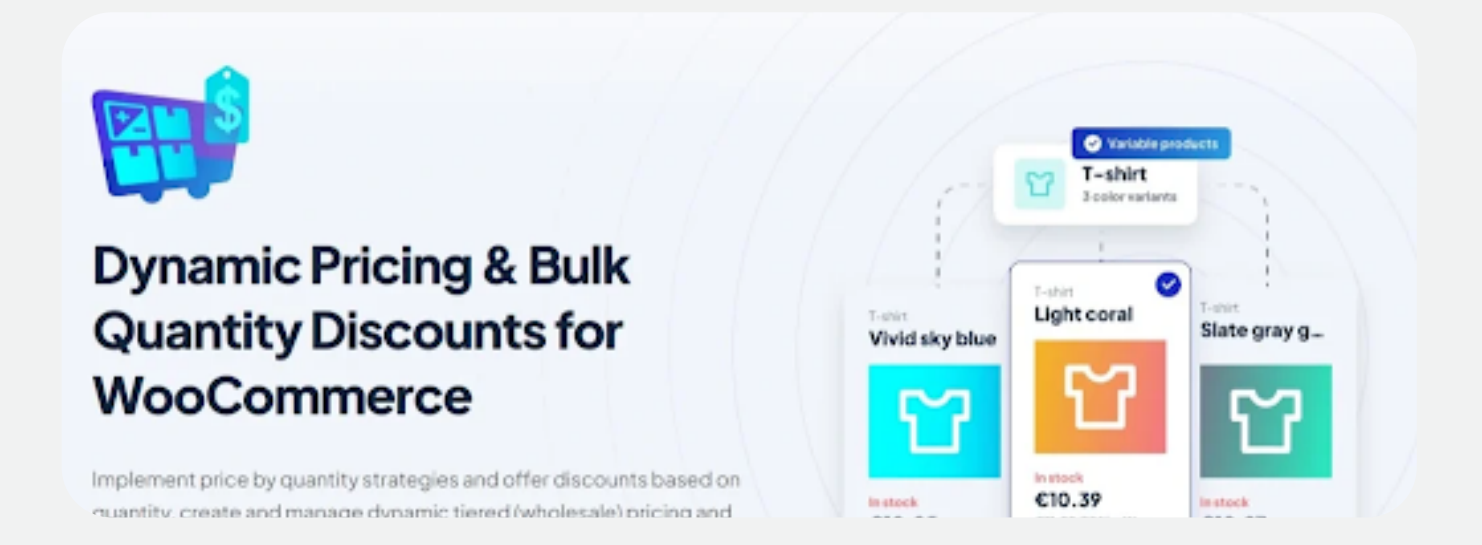

# **Key Features:**

- ✓ Bulk pricing rules Encourage customers to buy more with automatic discounts.
- ✓ Role-based pricing Offer different prices for retail vs. wholesale customers.
- $\checkmark$  Cart-based discounts Apply savings based on what's in the cart.
- $\checkmark$  Special promotions Create deals for repeat buyers.

# Example:

A WooCommerce fitness store offers 10% off protein powder when customers add 3 or more to their cart—automatically applied at checkout.

A repeat customer sees a VIP discount just for them, encouraging loyalty.

Why is This Plugin Perfect?

 $\checkmark$  Saves Time – No need to adjust prices manually.

✓Increases Conversions – Customers get better deals without needing a coupon.

✓Boosts Customer Satisfaction – Personalized discounts make shoppers feel special.

WPFactory's Dynamic Pricing & Bulk Discounts Plugin enables WooCommerce store owners to run smarter promotions that adapt to customer behavior—without lifting a finger.

CHAPTER 5

# The Psychology of Simplicity: Reducing Friction in Checkout

# 6.1 THE PARADOX OF CHOICE: WHY FEWER OPTIONS LEAD TO MORE SALES

Have you ever stood in front of a vending machine, trying to pick a snack, but there were too many choices, so you just gave up?

That's called the Paradox of Choice—when too many options make it harder to decide. In e-commerce, the same thing happens when customers see too many similar products, too many pricing plans, or too many checkout steps.

Instead of making a choice, they leave the store without buying anything.

# How Less = More in WooCommerce?

- $\checkmark$  Fewer product variations = Faster decisions.
- $\checkmark$  Simpler pricing options = Less confusion.
- $\checkmark$  Clear checkout steps = Higher completion rates.

# Example:

A WooCommerce fashion store sells 15 different shades of a red T-shirt.

Instead of overwhelming customers, they show only 3 best-selling shades—making it easier to choose.

# How to Apply This in WooCommerce?

- Limit the number of options for each product.
- Highlight "Best Sellers" or "Most Popular" to guide decisions.
- Use smart filters to help customers quickly find what they need.

# 6.2 STREAMLINING THE CHECKOUT PROCESS FOR HIGHER COMPLETION RATES

A slow, confusing checkout is one of the biggest reasons customers abandon their carts. If people have to fill out too many fields, create an account, or go through multiple pages, they get frustrated and leave.

# How to Make Checkout Faster & Easier?

✓ Guest Checkout Option – Don't force customers to create an account.

✓ Fewer Form Fields – Only ask for what's necessary (name, email, address, payment).

✓ Progress Indicators – Show steps like 1) Shipping → 2) Payment → 3) Confirm Order so customers know what's next.

### Example:

An online store selling phone accessories removes unnecessary fields (like "Company Name" for individual buyers). The checkout now takes 30 seconds instead of 2 minutes, leading to fewer abandoned carts.

# How to Apply This in WooCommerce?

- Use a one-page checkout plugin to reduce steps.
- Remove distractions (like unnecessary links or ads) on checkout pages.
- Offer auto-fill options to speed up form completion.

# 6.3 HOW WPFACTORY'S PAYMENT METHODS BY PRODUCT & COUNTRY PLUGIN HELPS SIMPLIFY THE CHECKOUT EXPERIENCE

One major checkout issue? Showing too many payment options that don't apply to certain customers.

If a customer only wants to pay with PayPal, why show them 5 other choices?

WPFactory's Payment Methods by Product & Country Plugin automates payment options so customers only see the best choices for them.

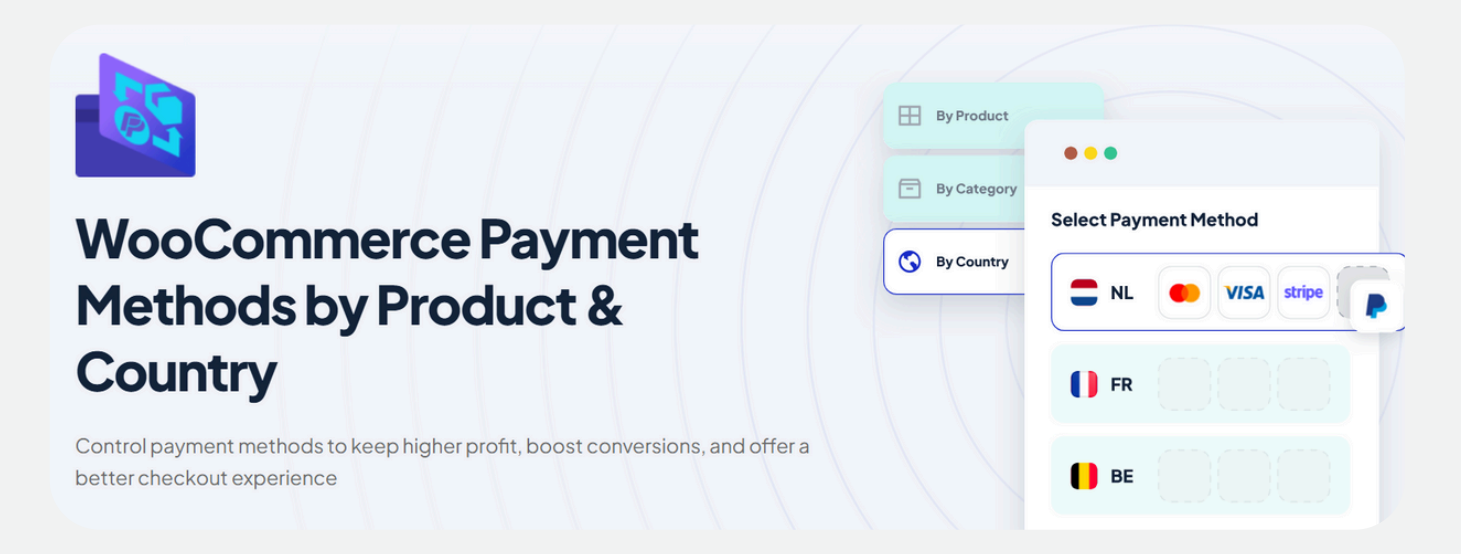

# **Key Features:**

- $\checkmark$  Hides payment methods that aren't available in the customer's country.
- $\checkmark$  Shows only relevant payment options for specific products.
- $\checkmark$  Reduces checkout clutter and speeds up the process.

# Example:

A WooCommerce store selling digital products offers PayPal & credit card options for US customers but only bank transfer for European customers—so customers see what works for them without confusion.

# Why This Plugin Improves Conversions?

- Less confusion at checkout = Fewer abandoned carts.
- ✓ Only relevant payment methods appear, making checkout faster.
- ✓ Works with different WooCommerce payment gateways seamlessly.

# **CHAPTER 6**

# Color & Design Psychology in WooCommerce

# 7.1 HOW COLORS INFLUENCE BUYING DECISIONS?

### Imagine walking into two different candy stores.

- Store A: Bright, fun colors like red, yellow, and orange everywhere.
- Store B: Dark, serious colors like black, brown, and gray.

Which store feels more exciting and fun? Probably Store A! That's because colors affect how we feel and what we expect from a brand. In WooCommerce, the colors you use can influence customer behavior—from how long they stay on your site to whether they make a purchase.

# How Different Colors Affect Buying Decisions?

- ✓ Red & Orange Create a sense of excitement and urgency (great for sales!).
- ✓ Blue Builds trust and reliability (used by banks & tech companies).
- ✓ Green Represents nature, health, and eco-friendly brands.
- ✓ Black & Gold Feel luxurious and high-end.
- ✓ Yellow Grabs attention but can feel overwhelming if overused.

### Example:

A WooCommerce electronics store wants to increase urgency during a sale.

They change the "Buy Now" button to red, making it stand out and encouraging faster purchases.

# How to Use Color in Your WooCommerce Store?

- 1. Choose colors that match your brand's personality.
- 2. Use contrasting colors to make important buttons stand out.
- 3. Avoid too many bright colors that can overwhelm customers.

# 7.2 USING DESIGN TO GUIDE CUSTOMERS TO THE "BUY NOW" BUTTON

Ever noticed how some websites naturally guide your eyes to the checkout button? That's because smart design leads customers toward taking action.

If your WooCommerce store has too many distractions, customers get lost and leave without buying.

But with the right design, you can keep their focus on what matters—making a purchase.

# Best Practices for Guiding Customers to the Buy Button:

 $\checkmark$  Use large, clear buttons – The "Buy Now" button should be easy to spot.

 $\checkmark$  Place it above the fold – Customers should see it without scrolling.

Remove unnecessary distractions – Too many links and banners can confuse buyers.

 $\checkmark$  Use directional cues – Arrows, product images, and whitespace should guide attention to the button.

# How to Apply This in WooCommerce?

- Test different button sizes, placements, and colors.
- Keep checkout buttons simple and easy to understand.
- Use whitespace and clear sections to keep customers focused.

# 7.3 THE ROLE OF VISUAL HIERARCHY IN CONVERSION OPTIMIZATION

Not everything on your website is equally important—some things should stand out more than others.

That's where visual hierarchy comes in.

Visual hierarchy is the way elements are arranged on a page to guide the customer's attention.

If everything looks the same, nothing stands out.

But if you highlight key areas, customers will naturally focus on them.

# How to Structure a High-Converting WooCommerce Page?

 $\checkmark$  Big, bold headlines – Customers should know what the product is at a glance.

 $\checkmark$  Clear product images – Photos should be high-quality and easy to see.

✓ Strong CTA (Call to Action) buttons – "Buy Now" should stand out the most.

✓ Less clutter – Too many elements make it hard for customers to decide.

# Example:

A WooCommerce store selling digital courses removes unnecessary text and makes the "Enroll Now" button bright orange.

Conclusion

# Conclusion & Next Steps

# 8.1 KEY TAKEAWAYS FOR IMPLEMENTING E-COMMERCE PSYCHOLOGY

Selling online isn't just about having great products—it's about understanding how people think and make decisions.

If you apply the right psychology tricks, you can increase sales without changing your prices, products, or ads.

Here's what we've covered:

✓ Pricing Psychology Works – People compare prices, so showing a higher "original" price (MSRP) makes your actual price feel like a deal.

✓ Urgency & Scarcity Drive Action – Customers buy faster when they see low-stock alerts, countdown timers, and limited-time discounts.

✓ Social Proof Builds Trust – Adding purchase notifications, customer reviews, and trust badges helps reduce hesitation.

✓ Personalization Increases Sales – Showing recommended products, personalized discounts, and special deals based on past behavior makes customers feel valued.

✓ A Simple Checkout Process is Key – Too many choices, long forms, and confusing layouts make people abandon their carts. A fast, easy checkout keeps them moving forward.

✓ Design & Color Matter – Using the right colors, clear buttons, and structured layouts makes your WooCommerce store more user-friendly and persuasive.

# 8.2 WHERE TO GO FROM HERE?

Now that you understand how psychology influences customer behavior, it's time to start applying these strategies to your WooCommerce store. But don't feel overwhelmed! You don't have to do everything at once.

### Step 1: Pick One Area to Improve

Look at your store and decide which area needs the most help:

- Are people abandoning carts?  $\rightarrow$  Simplify checkout & add urgency.
- Are visitors leaving without buying?  $\rightarrow$  Use social proof & trust signals.
- Do customers ignore discounts? → Use price anchoring & dynamic pricing.

### Step 2: Use the Right Plugins

We've covered some powerful WooCommerce plugins that automate these strategies, **like**:

- Dynamic Pricing Plugin Personalized discounts.
- Free Shipping Tracker Encourages bigger orders.
- Payment Methods Plugin Simplifies checkout.

Start with one plugin that fits your current needs and test how it affects sales.

### Step 3: Keep Testing & Optimizing

- E-commerce psychology isn't a one-time fix—it's something you adjust and improve over time.
- Try different strategies, track your results, and see what works best for your audience.

### Final Thoughts

Understanding how customers think is the secret to higher sales, happier shoppers, and long-term success. The best WooCommerce stores don't just sell—they make the buying experience easy, enjoyable, and convincing.

Now it's your turn, apply these psychological strategies and watch your WooCommerce store thrive!